## **Mozilla Firefox**

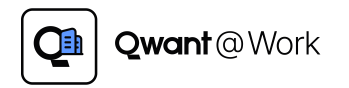

#### Une solution concrète pour répondre aux enjeux de confidentialité des entreprises

Protégez les #données de votre entreprise et la #navigation de vos équipes en installant l'extension Qwant @ Work sur les postes de votre entreprise.

L'extension permet de bloquer la plupart des **#traqueurs**, **#cookies** publicitaires et vous protège des sites malveillants & du **#phishing** ! L'extension installe Qwant en tant que **moteur de recherche par défaut** pour que vos recherches restent privées!

# DEPLOIEMENT VIA GPO DE WINDOWS Navigateur Mozilla Firefox

Dernière modification : 26/12/2022

| INTRODUCTION                                                                                                    |
|----------------------------------------------------------------------------------------------------|
| etrouvez dans cette documentation toutes les infos, étape par étape, pour déployer l'extension Qwant @ Work sur tous les postes, via la ratégie de groupe, sur le navigateur Mozilla Firefox.                                                            |
| etrouvez également les infos pour déployer le moteur de recherche Qwant ou la personnalisation de la page d'accueil.                                                                                                    |
| ette documentation est repartie sur plusieurs sections correspondantes :                                                                                                    |
| SOMMAIRE                                                                                                    |
| <ul> <li>SECTION I - CRÉATION D'UN GPO</li> <li>SECTION II - DÉPLOIEMENT D'EXTENSION QWANT@WORK</li> <li>SECTION III - DÉPLOIEMENT LA PAGE D'ACCUEIL DE QWANT</li> <li>SECTION IV - DÉPLOIEMENT DE QWANT COMME MOTEUR DE RECHERCHE PAR DÉFAUT</li> </ul> |
| PRÉREQUIS                                                                                                    |
| Dans cette documentation, nous partons du postulat que :                                                                                                    |
|                                                                                                    |

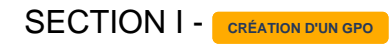

3 étapes rapides à suivre.

| 0 | ETAPE 1                                                                                                    |
|---|----------------------------------------------------------------------------------------------------|
|   | Tout d'abord on <b>télécharge</b> et <b>extrait</b> des fichiers de « modèles d'administration » (policy templates) de l'archive correspondante pour le navigateur concerné : |
|   | https://github.com/mozilla/policy-templates/releases                                                                                                    |

| 01                         | copie deux fichiers « firefox.admx » et « mozilla.admx »                                                                                                    |
|----------------------------|----------------------------------------------------------------------------------------------------|
| « .<br>« .                 | \policy_templates_v4.4\windows\firefox.admx                                                                                                    |
| Ve                         | rs le dossier                                                                                                    |
| « (                        | :\Windows\PolicyDefinitions\firefox.admx >                                                                                                    |
| w l                        | :\Windows\PolicyDefinitions\mozilla.admx >                                                                                                    |
| T                          | ::\Windows\PolicyDefinitions\mozilla.admx >>                                                                                                    |
| х<br>Т<br>Оі<br>« .<br>« . | ::\Windows\PolicyDefinitions\mozilla.admx >><br>copie deux fichiers « firefox.adml >> et « mozilla.adml >><br>\policy_templates_v4.4\windows\fr-FR\firefox.adml >><br>\policy_templates_v4.4\windows\fr-FR\mozilla.adml >>                   |
| т<br>Оі<br>« .<br>« .      | ::\Windows\PolicyDefinitions\mozilla.admx >><br>copie deux fichiers « firefox.adml >> et « mozilla.adml >><br>\policy_templates_v4.4\windows\fr-FR\firefox.adml >><br>\policy_templates_v4.4\windows\fr-FR\mozilla.adml >><br>Trs le dossier |

| Group Policy Management                                                                                                    |                                                                                                    |   |  |
|----------------------------------------------------------------------------------------------------|----------------------------------------------------------------------------------------------------|---|--|
| 🖳 File Action View Window H                                                                                                    | elp                                                                                                    |   |  |
| 🗢 🔿 🙋 📅 📋 🙆 👔                                                                                                    |                                                                                                    |   |  |
| Group Policy Management<br>Construction of the second second | New         Back Up All         Manage Backups         Open Migration Table Editor         View         New Window from Here         Refresh         Help | > |  |
| New GPO                                                                                                    |                                                                                                    | × |  |
| Name:                                                                                                    |                                                                                                    |   |  |
| Déploiement Qwant@Work Firefo                                                                                                    | x                                                                                                    |   |  |
|                                                                                                    |                                                                                                    |   |  |
| Source Starter GPO:                                                                                                    |                                                                                                    |   |  |
| (none)                                                                                                    |                                                                                                    | ~ |  |

## SECTION II - déploiement d'extension quant@work

6 étapes rapides à suivre.

 $\odot$ 

ETAPE 3

 $\odot$ 

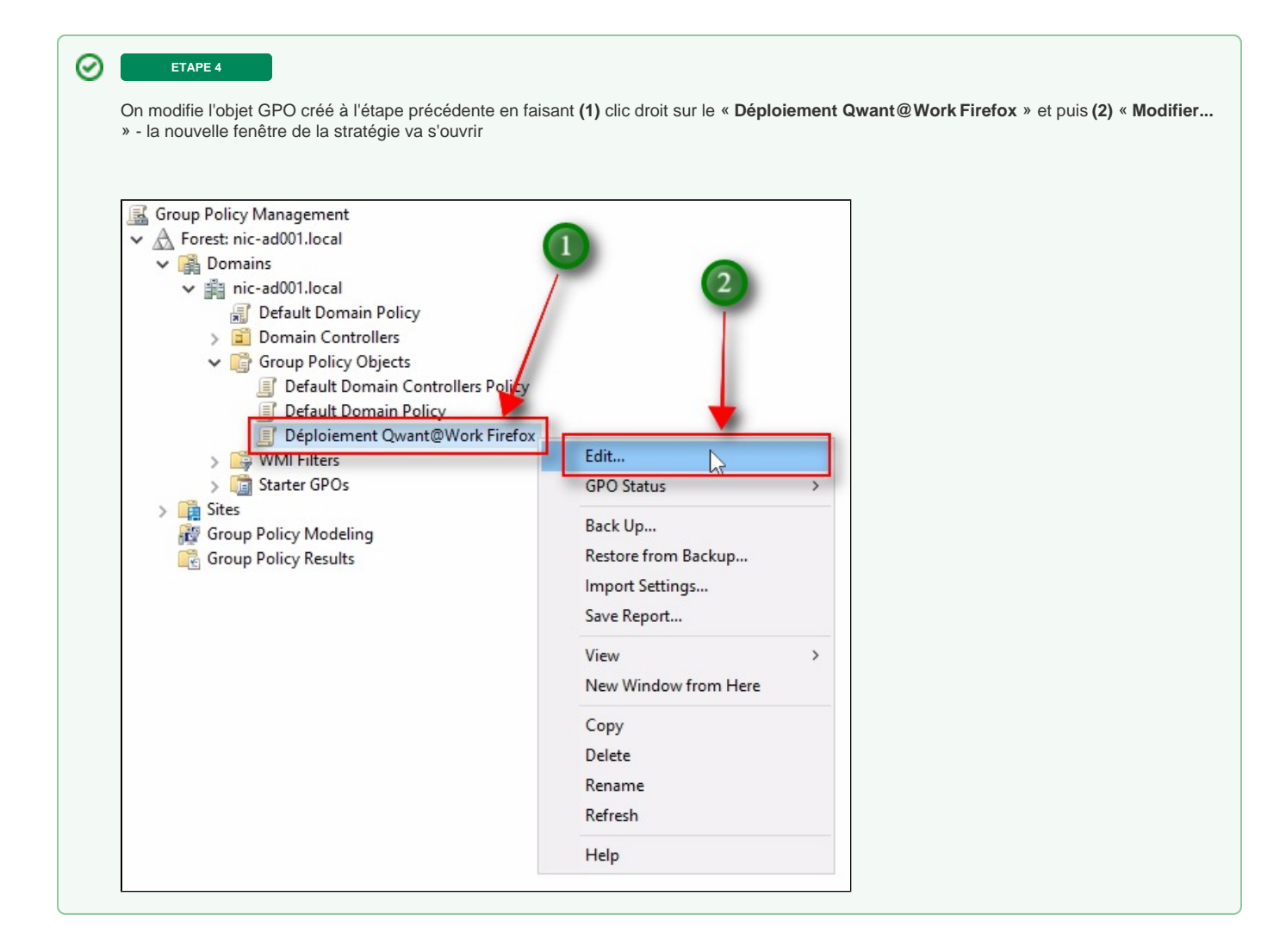

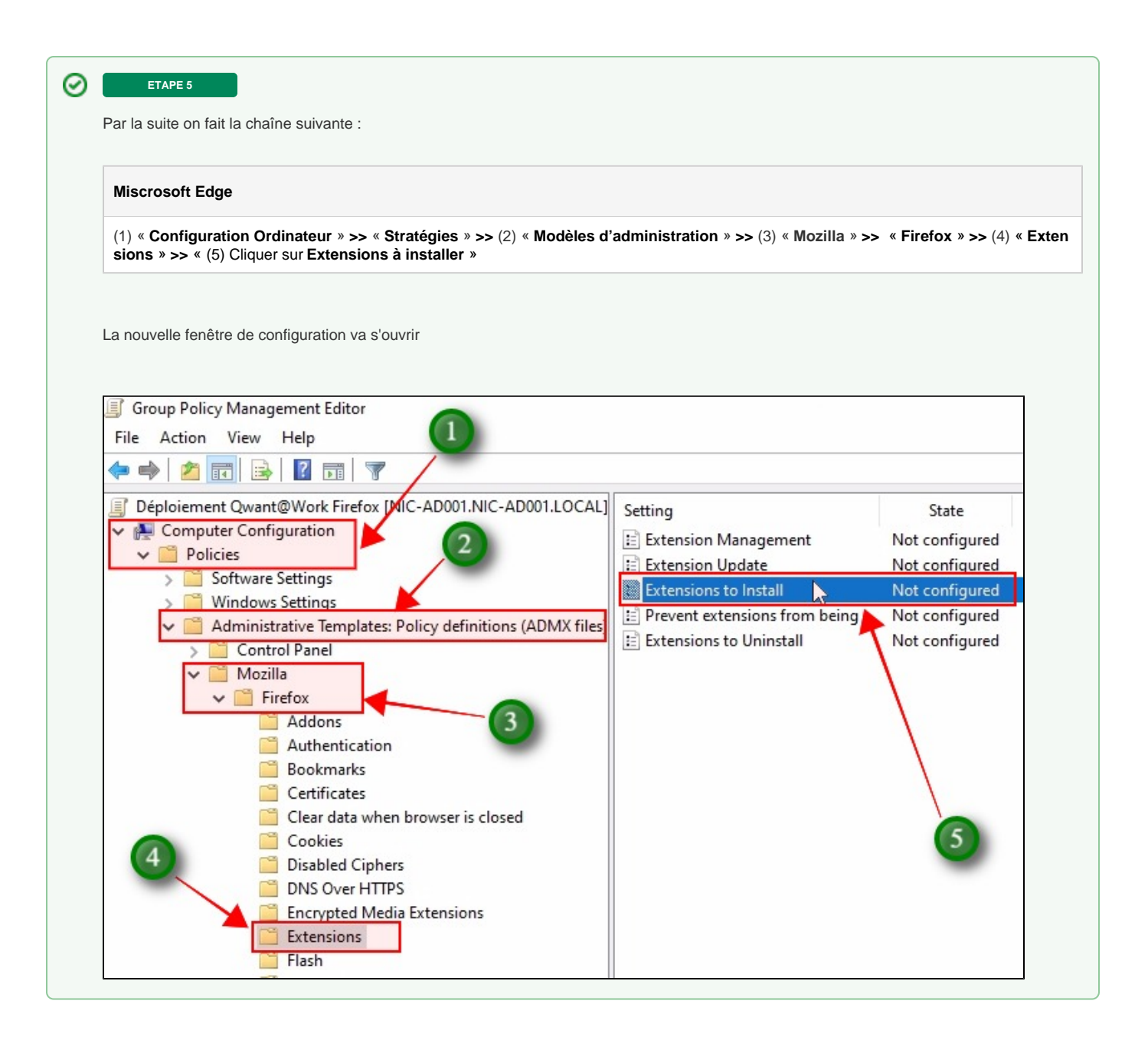

| Extensions to Inst   | all           | - 0                                                                                                    | × |  |
|----------------------|---------------|----------------------------------------------------------------------------------------------------|---|--|
| Extensions to Inst   | all           | Previous Setting Next Setting                                                                                                    |   |  |
| O Not Configured     | Comment:      |                                                                                                    | ^ |  |
| Enabled     Disabled |               |                                                                                                    | ~ |  |
|                      | Supported on: | Firefox 60 or later, Firefox 60 ESR or later                                                                                                    | ^ |  |
| )ptions:             |               | Help:                                                                                                    |   |  |
| Show.                |               | If this policy is enabled, you can specify a list of extension URL<br>or paths that will be installed when Firefox is started.<br>Anytime this list is changed, the extensions will be reinstalled.<br>If this policy is disabled or not configured, no extensions are<br>installed. | 5 |  |

| ow C | Contents — 🗆 X                                                                          |
|------|-----------------------------------------------------------------------------------------|
|      | Value                                                                                   |
| 1    | ttps://addons.mozilla.org/firefox/downloads/file/3996878/qwantcom_for_firefox-7.1.0.xpi |
|      | 1                                                                                       |

 $\odot$ 

## ETAPE 8

Pour voir le récapitulatif du GPO créé on revient vers la console d'administration « Gestion de stratégie de groupe » en fermant la fenêtre du « Déploiement Qwant@Work Firefox »

| Group Policy Management<br>Group Policy Management<br>→ A Forest: nic-ad001.local<br>→ inic-ad001.local<br>→ inic-ad0001.local<br>→ inic-ad001.local<br>→ inic-ad0001.local<br>→ in | Déploiement Qwant@Work Firefox Scope Details Settings regation Status Déploiement Qwant@Work Firefox Data collected on: 12/30/2022 5:54:27 PM General Oetails Links show Links show | ^ |
|----------------------------------------------------------------------------------------------------|----------------------------------------------------------------------------------------------------|---|
| > 🔯 Starter GPOs<br>> 🙀 Sites<br>👸 Group Policy Modeling<br>🔁 Group Policy Results                                                                                                    | Security Filtering show Delegation Computer Configuration (Enabled)                                                                                                    |   |
|                                                                                                    | Policies     hide       Administrative Templates     hide                                                                                                    |   |
|                                                                                                    | Policy definitions (ADMX files) retrieved from the local computer.  Extra Registry Settings                                                                                         |   |
|                                                                                                    | Display names for some settings cannot be found. You might be able to resolve this issue by updating the .ADM file used by Group Policy Management.  Setting State                  | 5 |
|                                                                                                    | Software\Policies\Mozilla\Firefox\Extensions\Install\1 https://addons.mozilla.org/firefox/downloads/file/3996<br>878/qwantcom_for_firefox-7.1.0.xpi                                 |   |
|                                                                                                    | User Configuration (Enabled) hide                                                                                                    |   |

## Bravo !

ETAPE 9

Il ne reste plus qu'à lier le GPO précédemment créé à une unité organisationnelle (OU) ou à tout le domaine directement.

| 📓 Group Policy Management                                                                                                    |                                                                                                    |
|----------------------------------------------------------------------------------------------------|----------------------------------------------------------------------------------------------------|
| 📓 File Action View Windo                                                                                                    | ow Help                                                                                                    |
| 🗢 🔿 🖄 📅 🛅 🗎 🧔 🤕                                                                                                    |                                                                                                    |
| Group Policy Management                                                                                                    | 1 nic-ad001.local<br>Status Linked Group Policy Ob                                                                                                    |
| <ul> <li>nic-ad001.local</li> <li>Default Don</li> <li>Déploiemen</li> <li>Domain Cor</li> <li>Group Polic</li> <li>Default I</li> <li>Default I</li> <li>Déploier</li> <li>WMI Filters</li> <li>Sites</li> <li>Group Policy Mode</li> </ul> | Create a GPO in this domain, and Link it here<br>Link an Existing GPO<br>Block Inheritance<br>Group Policy Modeling Wizard<br>New Organizational Unit<br>Search<br>Change Domain Controller<br>Remove<br>Active Directory Users and Computers |
| Group Policy Result                                                                                                    | View ><br>New Window from Here<br>Refresh<br>Properties<br>Help                                                                                                    |

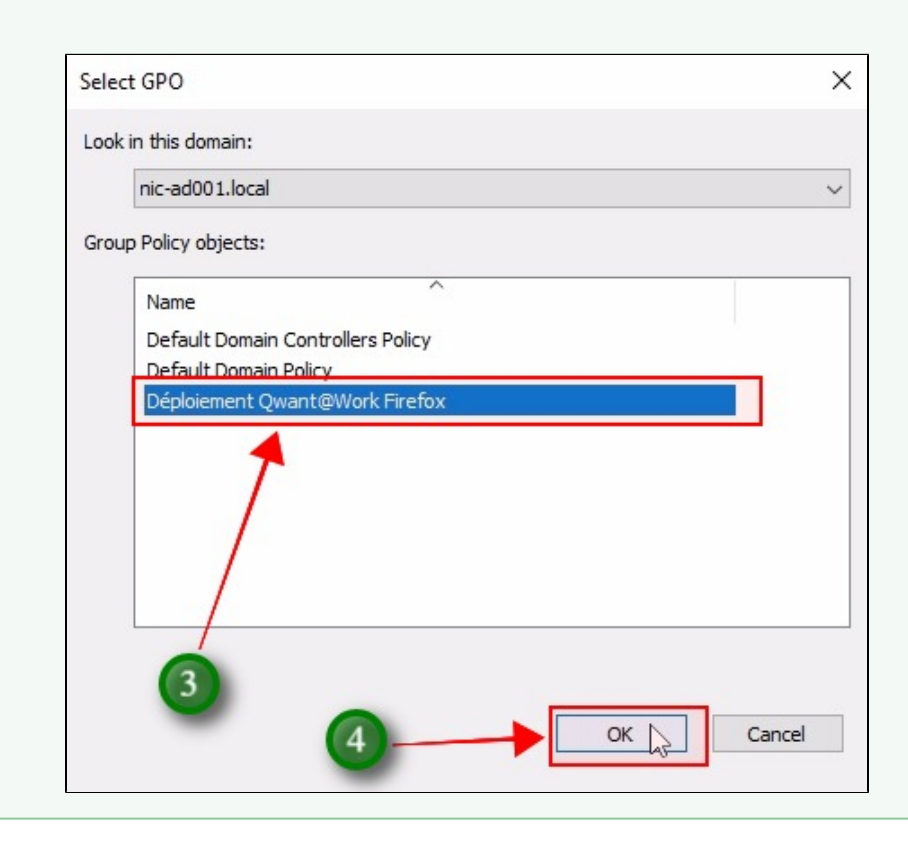

## SECTION III - DÉPLOIEMENT LA PAGE D'ACCUEIL DE QWANT

4 étapes rapides à suivre.

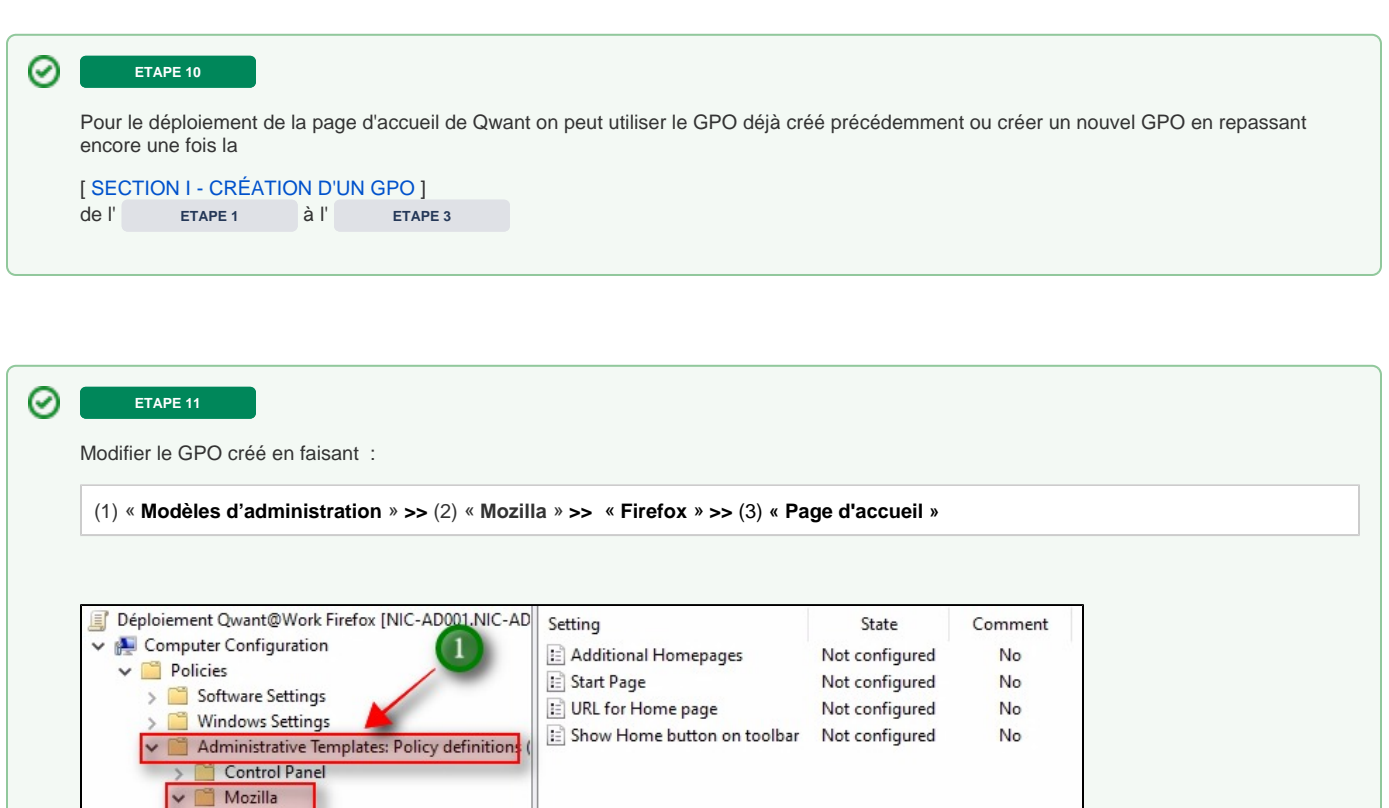

| > 📔 Contro  | ol Panel                          |
|-------------|-----------------------------------|
| 🗸 🧮 Mozilla | a                                 |
| 🗸 🧮 Fire    | efox                              |
|             | Addons                            |
| 7 🗎         | Authentication                    |
|             | Bookmarks                         |
| / 🖺         | Certificates                      |
|             | Clear data when browser is closed |
|             | Cookies                           |
|             | Disabled Ciphers                  |
|             | DNS Over HTTPS                    |
|             | Encrypted Media Extensions        |
|             | Extensions                        |
|             | Flash                             |
|             | Home page                         |
|             | PDF.js                            |
| > 🗎         | Permissions                       |
| 3           | Picture-in-Picture                |
|             | Popups                            |
|             | Preferences (Deprecated)          |
|             | Search                            |
|             | T II D I II                       |

 ${ \oslash }$ 

| rans la section de droite on choisit les paramètres sulvants et on met le bouton radio en position « ACTIVE » pour chacun           |                                                 |                                           |                     |  |  |  |
|----------------------------------------------------------------------------------------------------|-------------------------------------------------|-------------------------------------------|---------------------|--|--|--|
| « Page de démarrage »                                                                                                    |                                                 |                                           |                     |  |  |  |
| « URL de la page d'accueil »                                                                                                    |                                                 |                                           |                     |  |  |  |
| Group Policy Management Editor                                                                                                    |                                                 |                                           |                     |  |  |  |
| 🗢 🔿 🖄 📷 🔂 🖬 🛛 🏹                                                                                                    |                                                 |                                           |                     |  |  |  |
| <ul> <li>Déploiement Qwant@Work Firefox [NIC-AD001.NIC-AD</li> <li>         Computer Configuration         Policies     </li> </ul> | Setting<br>E Additional Homepages<br>Start Page | State<br>Not configured<br>Not configured | Comment<br>No<br>No |  |  |  |
| Software Settings     Windows Settings     Administrative Templater: Policy definitions (                                           | URL for Home page                               | Not configured<br>Not configured          | No<br>No            |  |  |  |
| <ul> <li>Control Panel</li> <li>Mozilla</li> </ul>                                                                                  | 1                                               |                                           |                     |  |  |  |
| ✓ 	☐ Firefox 	☐ Addons                                                                                                    |                                                 |                                           |                     |  |  |  |
| Authentication     Bookmarks     Certificates                                                                                       | $\backslash$                                    |                                           |                     |  |  |  |
| Clear data when browser is closed<br>Cookies                                                                                        |                                                 |                                           |                     |  |  |  |
| Disabled Ciphers DNS Over HTTPS                                                                                                    |                                                 |                                           |                     |  |  |  |
| Encrypted Media Extensions Extensions                                                                                               |                                                 |                                           |                     |  |  |  |
| Flash                                                                                                    |                                                 |                                           |                     |  |  |  |
|                                                                                                    |                                                 |                                           |                     |  |  |  |

| « Page de démarr     | age »                   |                   |                                                                                             |          |
|----------------------|-------------------------|-------------------|---------------------------------------------------------------------------------------------|----------|
| Page d'accueil       |                         |                   |                                                                                             |          |
| « URL de la page     | d'accueil »             |                   |                                                                                             |          |
| https://www.qw       | ant.com                 |                   |                                                                                             |          |
|                      |                         |                   |                                                                                             |          |
| 💭 URL for Home page  | ge                      |                   | — C                                                                                         | ×        |
| URL for Home pag     | ge                      |                   | Previous Setting Next Setting                                                               |          |
| O Not Configured     | Comment:                |                   |                                                                                             | ^        |
| Enabled     Disabled |                         | - U               |                                                                                             | ~        |
|                      | Supported on:           | Firefox 60 or lat | er, Firefox 60 ESR or later                                                                 | $\hat{}$ |
| Options:             |                         |                   | Help:                                                                                       |          |
| URL:                 |                         | _                 | If this policy is enabled, you can set a default home page.<br>can also lock the home page. | You      |
| Don't allo           | com<br>mepage to be cha | nged.             | If this policy is disabled or not configured, the user can se<br>change the home page.      | t and    |
|                      |                         |                   |                                                                                             |          |
|                      |                         |                   |                                                                                             |          |
| 2                    |                         |                   |                                                                                             |          |
|                      |                         |                   |                                                                                             |          |
|                      |                         |                   |                                                                                             |          |
|                      |                         | 6                 |                                                                                             | ~        |
|                      |                         |                   | OK Cancel                                                                                   | Apply    |

## SECTION IV - DÉPLOIEMENT DE QWANT COMME MOTEUR DE RECHERCHE PAR DÉFAUT

5 étapes rapides à suivre.

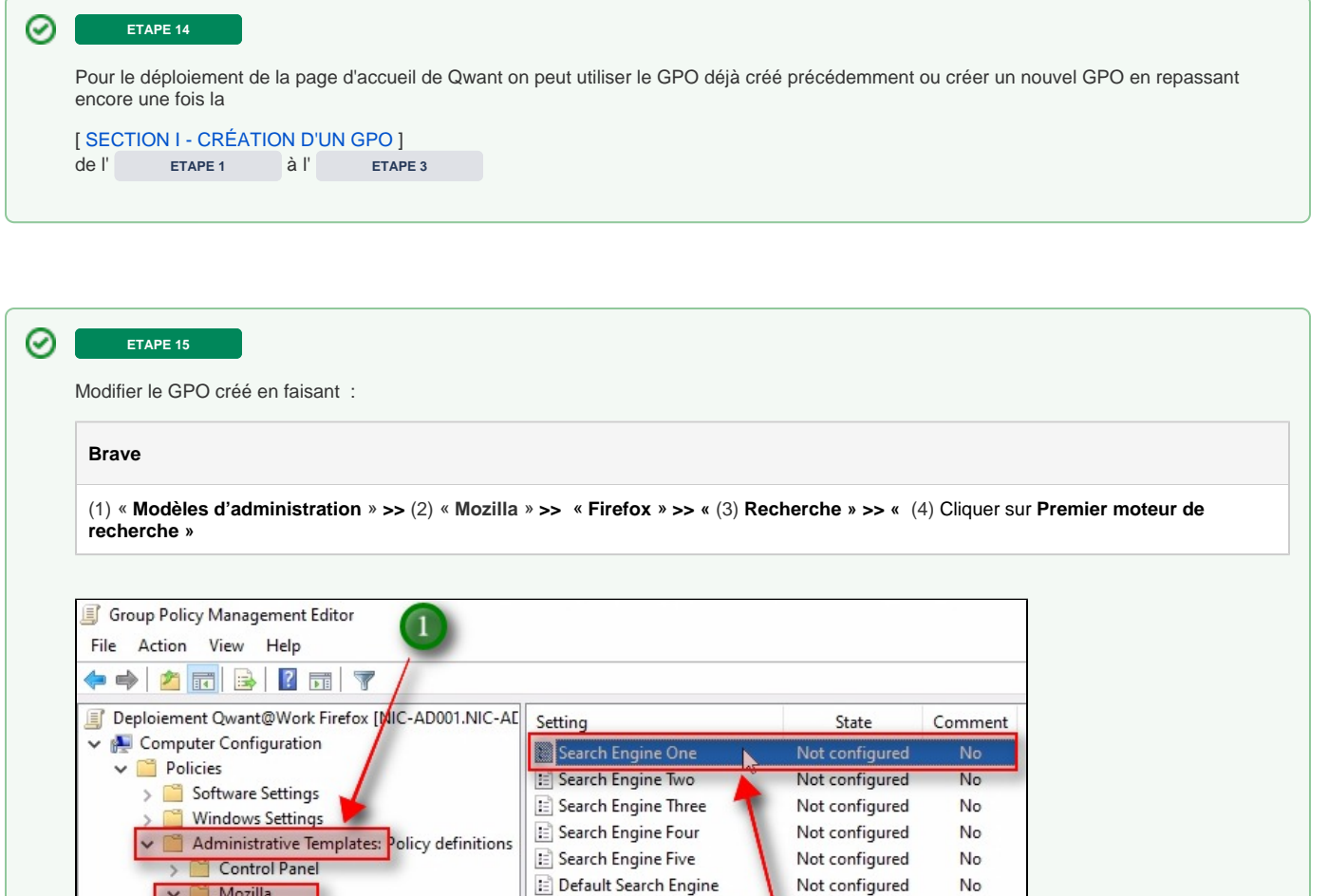

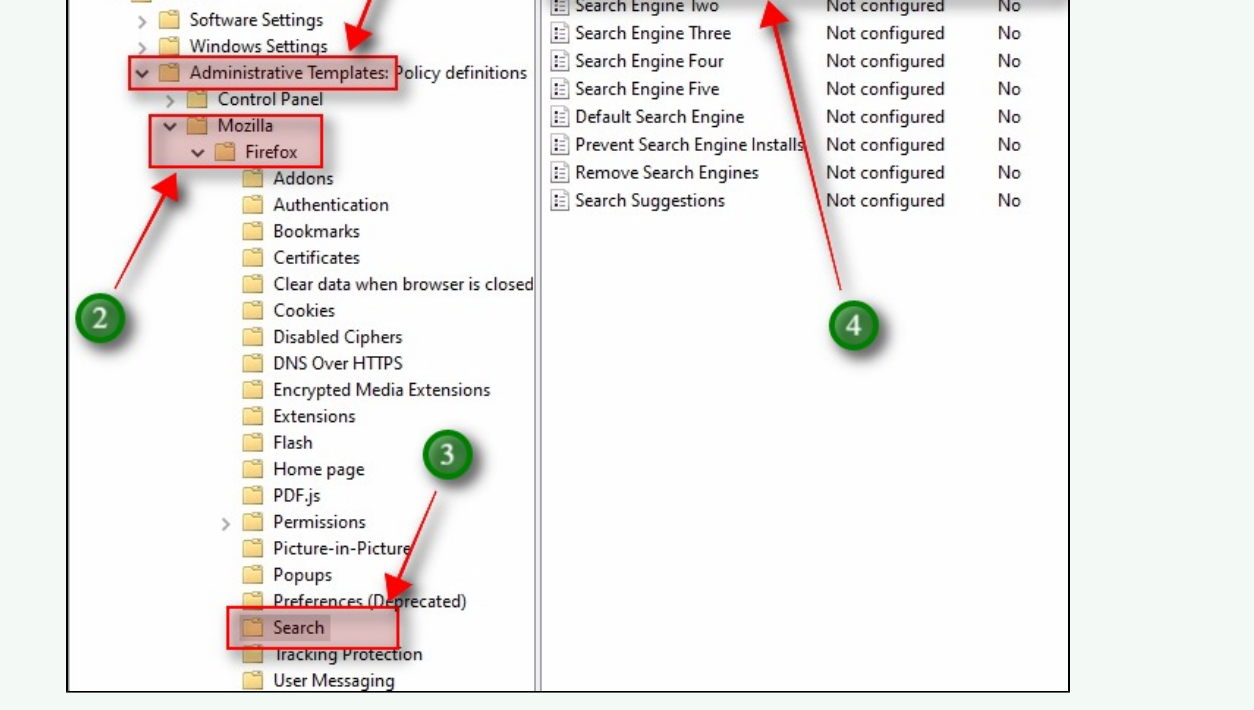

ETAPE 16

Saisir dans les champs « Options » la valeurs correspondantes :

« Name »

Qwant

## « URL Template »

https://www.qwant.com/?q={searchTerms}&t=all

### « Method »

GET

### « Icon URL »

https://www.qwant.com/favicon.ico

## « Description »

Qwant

## « Suggest URL Template »

https://api.qwant.com/api/suggest/?q={searchTerms}&client=opensearch

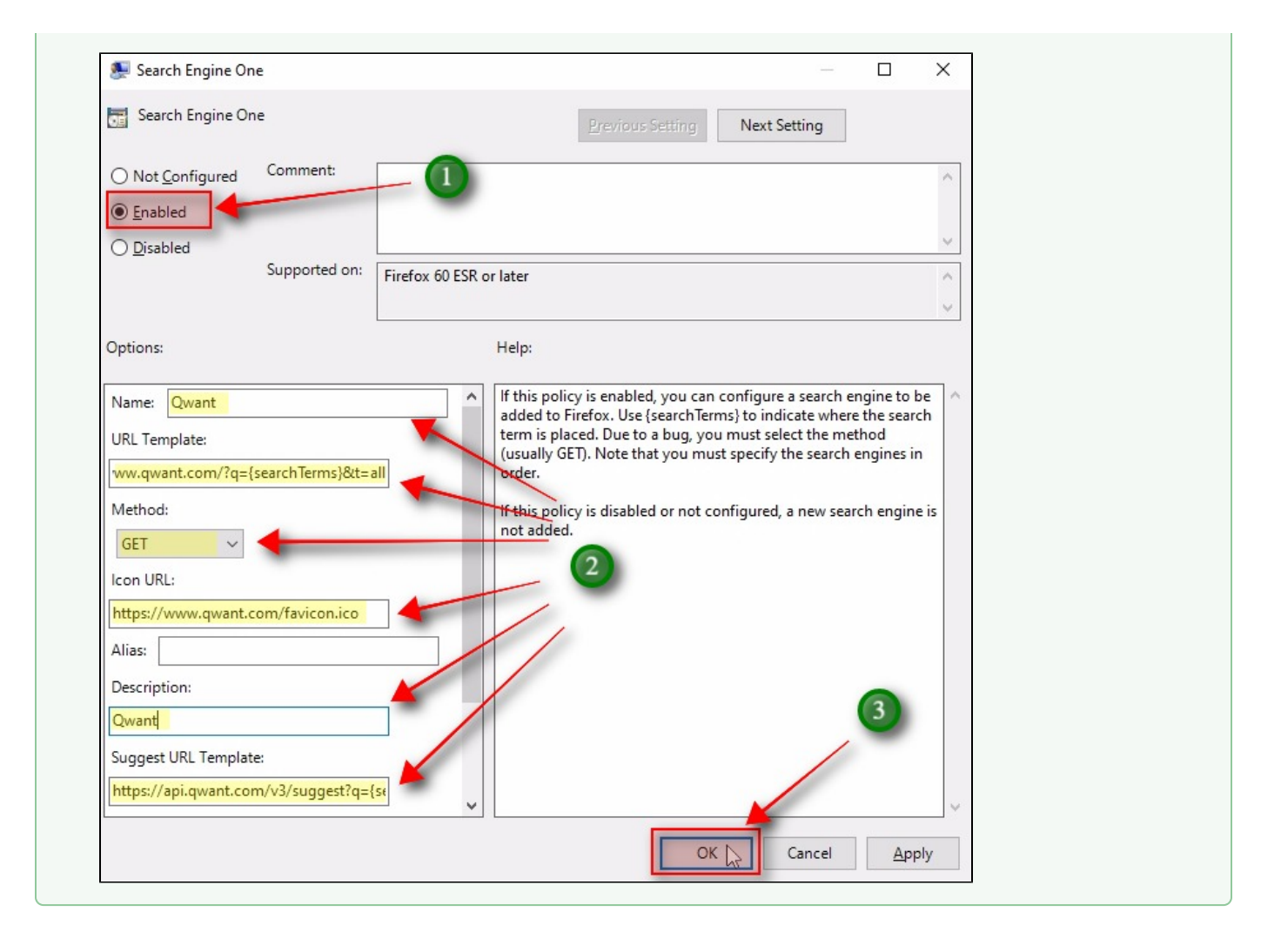

**ETAPE 17** 

Modifier le GPO créé en faisant :

## Brave

 $(1) \\ \mbox{ Modèles d'administration } >> (2) \\ \mbox{ Mozilla } >> \\ \mbox{ Firefox } >> \\ \mbox{ (3) Recherche } >> \\ \mbox{ (4) Cliquer sur Moteur de recherche par défaut } \\ \mbox{ Mozilla } >> \\ \mbox{ (3) Recherche } >> \\ \mbox{ (4) Cliquer sur Moteur de recherche par défaut } \\ \mbox{ Mozilla } >> \\ \mbox{ (3) Recherche } >> \\ \mbox{ (4) Cliquer sur Moteur de recherche par défaut } \\ \mbox{ (1) } \\ \mbox{ (2) } \\ \mbox{ (2) } \\ \mbox{ (2) } \\ \mbox{ (3) } \\ \mbox{ (3) } \\ \mbox{ (4) } \\ \mbox{ (4) } \\$ 

| Þ 🤿 🛛 🚈 🖩         | I I II I I I I I I I I I I I I I I I I |                                |                |         |
|-------------------|----------------------------------------|--------------------------------|----------------|---------|
| 👔 Deploiement Qwa | nt@Work Firefox [N/C-AD001.NIC-AE      | Setting                        | State          | Comment |
| Computer Cor      | figuration                             | Search Engine One              | Not configured | No      |
| V 📔 Policies      |                                        | Search Engine Two              | Not configured | No      |
| > 🧮 Softwar       | re Settings                            | Search Engine Three            | Not configured | No      |
| > Window          | ws Settings                            | Search Engine Four             | Not configured | No      |
| V Admini          | strative Templates: Policy definitions | i Search Engine Five           | Not configured | No      |
| > Cor             | itrol Panel                            | Default Search Engine          | Not configured | No      |
|                   | zilla                                  | Prevent Search Engine Installs | Not configured | No      |
| × _               | Firefox                                | Remove Search Engines          | Not configured | No      |
|                   | Authentication                         | E Search Suggestions           | Not configured | No      |
|                   | Bookmarks                              |                                | ior connigured |         |
|                   | Certificates                           |                                |                |         |
| 0                 | Clear data when browser is closed      |                                |                |         |
| 2                 | Cookies                                |                                |                |         |
| -                 | Disabled Ciphers                       |                                |                |         |
|                   | DNS Over HTTPS                         |                                |                |         |
|                   | Encrypted Media Extensions             |                                |                |         |
|                   | Extensions                             |                                |                |         |
| -                 | 🚆 Flash                                |                                | 1              |         |
| 3                 | 🮽 Home page                            |                                | 4              |         |
|                   | PDF.js                                 |                                |                |         |
|                   | Permissions                            |                                |                |         |
|                   | Picture-in-Picture                     |                                |                |         |
|                   | Popups                                 |                                |                |         |
|                   | Preferences (Deprecated)               |                                |                |         |

| Qwant                            |                                                                                                    |
|----------------------------------|----------------------------------------------------------------------------------------------------|
|                                  |                                                                                                    |
| 💭 Default Search Engine          | - D X                                                                                                    |
| Default Search Engine            | Previous Setting Next Setting                                                                                                    |
| O Not <u>Configured</u> Comment: |                                                                                                    |
| O Disabled Supported on: Firefox | c 60 ESR or later                                                                                                    |
| Options:                         | Help:                                                                                                    |
| Qwant                            | If this policy is enabled, you can set the name of a search engine<br>to be used as the default.<br>If this policy is disabled or not configured, the Firefox default<br>engine is used. |
|                                  | OK Cancel Apply                                                                                                    |